1 Main Function Description

tuya

# **Quick-operation Manual**

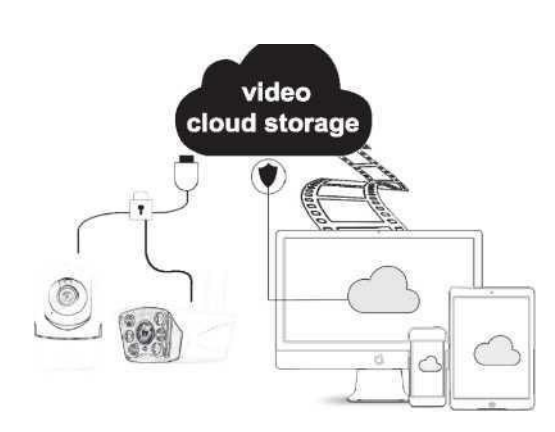

**2**-1 0 C (()) U 813356 IR-CUT C R TF Card Storage Infrared Night Vision Pan & Tilt Motion Detect

# 2 Download for App

Search for 'Tuya' app in App Store/App Market, or scan the QR code below to

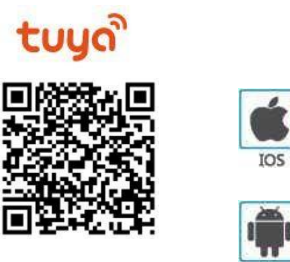

IOS

Android

Scan OR code to download

# 3 Register / Log in with existing account

#### Register

If you don not have an App account yet, you can register an account or log in via SMS verification code. Please read the current page and the next page for the description of registration process.

# Click "Create New Account', enter Privacy Policy page on Tuya App, click to Agree and enter to the registration page for Mobile number or E-mail address.

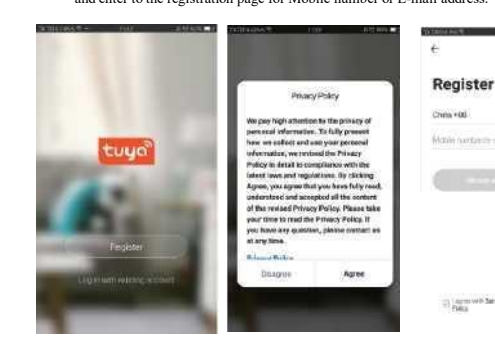

## · Log in with existing account

If you have already registered an account, you can skip the creating a new account,click "Log in with existing account,, enter the log in page.

The system automatically select the current Country/Region, or you can manually select the Country/Region

 Enter your registered mobile number or e-mail address, enter your password to log in the sy

Log in with social media account

the log in with social media acount area, log

WeChat/QQ icon the authorization

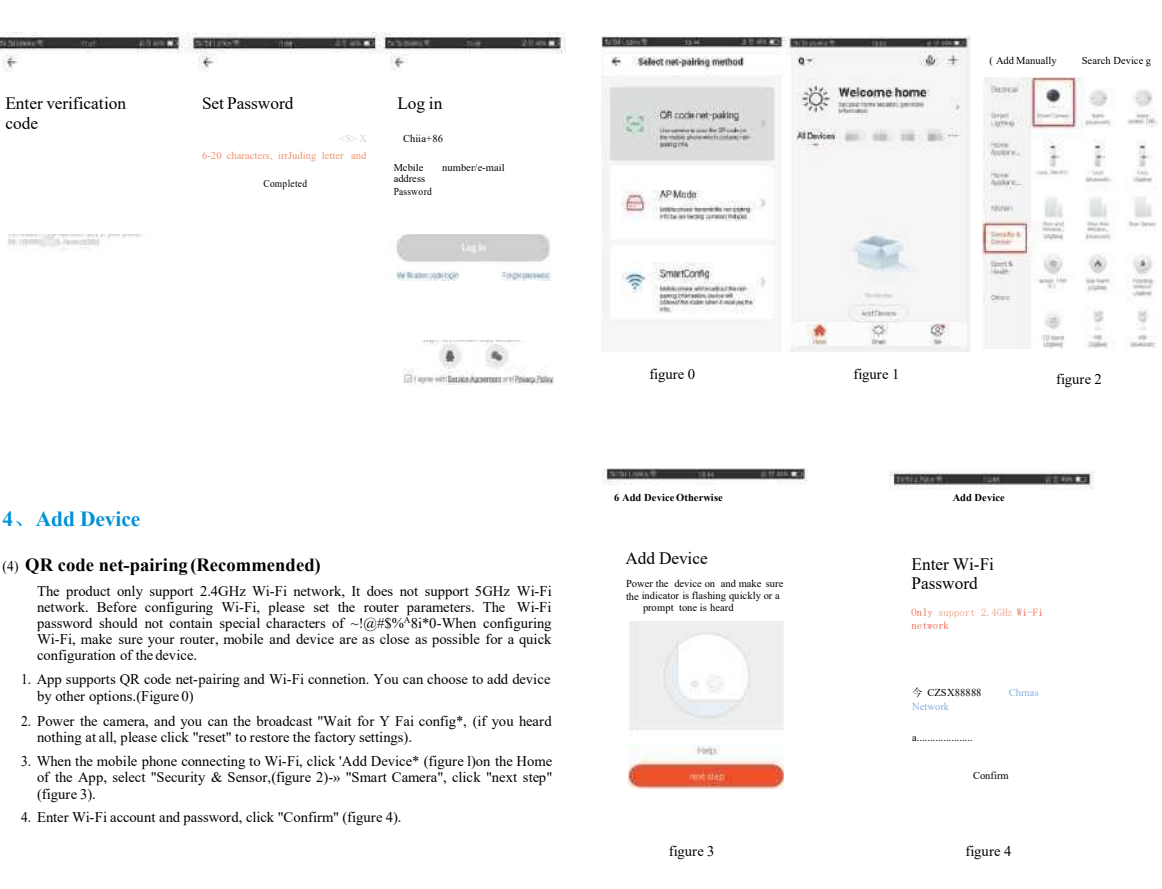

### 4 Add Device

code

#### (4) QR code net-pairing (Recommended)

- configuration of the device.
- by other options.(Figure 0)

 Hold the mobile phone screen in the front of the camera (figure 5), the distance between the two should be 15 to 20 cm. (figure 6) Try not to shake the mobile phone during the scanning.

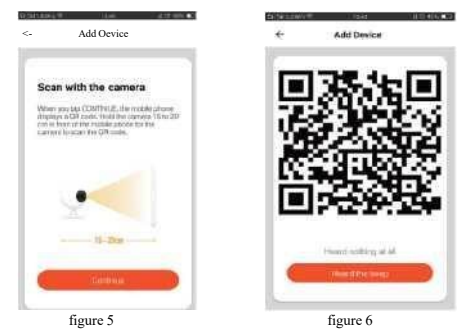

• when you hear 'Connect Router', click "Connect Internet", and wait for connecting (figure 7).

#### Device added successfully (figure 8), you can shoose the device name and room

| 1141 141 141 141 141 141 141 141 141 14                                                | 2010/01/02     | 1888 - 28.17 ANN B                                           | STOL FOR STOL | 10N 20H)              |
|----------------------------------------------------------------------------------------|----------------|--------------------------------------------------------------|---------------|-----------------------|
| Add Device                                                                             | *              | Add Device                                                   | +             | Add Device            |
| Connecting<br>Make sure your router,<br>mobile, and device are as close<br>as possible | Con<br>Maker ( | inecting<br>on war nate, mode, and<br>on an chile or pendite | Dev           | ice added<br>essfully |
| 5%                                                                                     |                | 65%                                                          | • IPC         | Z                     |
| ° Register device B the<br>smart cloud a Initialzing<br>de^ce                          | 1              | Decision from the provident stand                            |               |                       |
| figure 7                                                                               | -              | figure 8                                                     |               |                       |

B. WIFI Fast Connection Distribution Network can be connected according to the above steps, skipping Fig. 5 and Fig. 6.

# **5** Function description

| Real-time preview interface |                          |
|-----------------------------|--------------------------|
| 1. Setting & Management     | 2. Wi-Fi signal strength |
| 3. Sound switch             | 4. SD/HD                 |

| Full screen                     | 6. Screenshot                                       |
|---------------------------------|-----------------------------------------------------|
| Voice chat                      | 8. Record live view 9. Playback of video            |
| PTZ control (The corners can be | arbitrarily rotated to give you a different perspec |

You can move it up and down, capture any corner you want to view)

11. Motion detection alarm (abnormal report notification through intelligen detection of anomaly in home. You can go out to work and play confidently To set the alarm level according to the camera's filed of view can make the alarm more accurate)

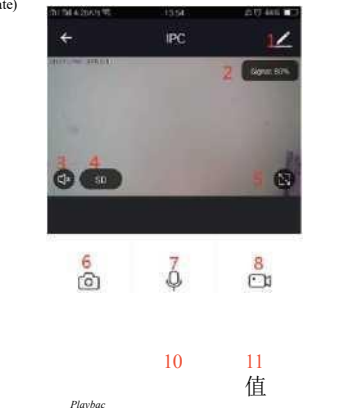

6. 9Click' er in the upper right corner of the control page for the management and setting of the

- Device Name— can modify the device name and device location:
- Share Device— can share this device to other people, enter the people's mobile phone
  number; (Note: the entered mobile phone number should be registered with a Tuya App

- address, Device time zone. • Echo-amazon alexa Use Echo-amazon alexa (figure 10).
- (2) Motion detection can set the motion detection switch and motion detection alarm sensitivity.

(3)Memory card settings - switch.

♦) Value-added Service Purchase—video cloud storage service (optional according to customer needs).

(4) Firmware Information - Support OTA Remote Upgrade (Do not disconnect during upgrading).

| hi 5il 4,17K/s 😤          | 13:55            | £⊠ 44% ∎⊃       | 5il 5il 4.47K/s 🖗       | t 13:55                                                                                                    | a 🖸 44%                           |
|---------------------------|------------------|-----------------|-------------------------|----------------------------------------------------------------------------------------------------|-----------------------------------|
| ÷                         | More             |                 | 4                       | Use Alexa                                                                                                    |                                   |
| Device Name               |                  | IPC >           | 0                       | amazon ale                                                                                                    | va                                |
| Share Device              |                  | >               | How to                  | connect your device to Ama                                                                                                    | zon Alexa                         |
| Device Inform<br>Use Echo | ation            | >               | Make sure<br>Amazon A   | Step 1 : Add Device<br>there is at least 1 device that is a<br>Nexa. This is shown on the integra                                           | upported by<br>fion Screen.       |
| Basic function            | settings         | >               | St                      | tep 2 : Modify Device Na                                                                                                    | me                                |
| Motion detecti            | on               | < no            | recognize               | e the name. For Example: Uving R<br>Bedroom Light.                                                                                          | com Lamp,                         |
| Value-added S             | Service Purchase | Not activated > | Use Alexa               | Step 3 : Set Up Alexa                                                                                                    | azon.com) to                      |
|                           |                  |                 |                         | set up your Amazon Alexa.                                                                                                    |                                   |
| Feedback<br>Firmware info | mation           | >               | In the menu<br>Enable S | Step 4 : Add Skill<br>a bar, go to "Skills" and search for<br>kill, then type in your login info fro<br>account to finish the account linki | "Tuya Smart"<br>m your app<br>10- |
|                           |                  |                 |                         |                                                                                                    |                                   |
|                           | figure 9         |                 |                         | figure 10                                                                                                    |                                   |

7. Click "Me" on the Home of the App for more services 1. Voice Service: click on the corresponding speaker for the connection description.

2. Other Services: (1) IFTTT; How to connect to IFTTT;

(2) Value-added Service Orders: you can check the purchasing record of purchased

value-added services;

(3) Al smart detection: push the event picture reported by the smart camera;

10. Video cloud storage: after purchasing the service, the device can encrypt and upload the video record data to the server, and the user can view the recorded video at any time on the Ap 11. Mobile phone notification: after purchasing the service, the device can automatically not

the user's mobile phone when the notification condition is triggered. The device is enabled multiple-number notification, protecting the safety of you and your family any time and any where

Q : Fail to add device during net-pairing? A : Please make sure the mobile phone and device are connected to 2.4GHz router. Make s the correct Wi-Fi password is entered.

Q : Still fail to add device after re-scanning?

A : If fail to add device, it is recommended to restart the device or power off the device, and

Q : The device cannot preview?

A : Check for weak Wi-Fi signal. You can place the camera close to the router. If it still does work, reset the device, and add it again.

O: Why the device is still on the list after resetting the device?

A : The device resetting only resets the camera's network configuration and cannot change configuration on the App. You must log in the App to delet the camera from the list Q : How to connect the camera to another ro

A : First log in the App to delete and reset the device, and configure the device again through the App.

O : Why the device cannot identify SD card?

A : It is recommended to insert and remove the SD card after power off the device. Check if the SD card is under normal service conditions and the format is FAT32. The App shall suggest "could not find SD card" under unstable network of the mobile phone or the device.

Q : The device is online and has an alarm event, but the mobile phone cannot receive the information?

A : First confirm that App allows notification in the settings of your mobile phone. Under normal circumstances, when an anomaly is detected, a message will appear in the notification bar of your mobile phone. Your should set a notification sound or vibration in your mobile

In addition, when viewing the real-time video in the App, you cannot receive alarm of the camera I being viewed. Because the device defaults the camera being viewed indicating that the user is focusing on the monitoring video, and there is no need for an alarm.

8

account)

| e<br>pp;   | Using<br>be free | Using the advanced intelligent alarm push algorithm to ensure that the alarm message will not<br>be frequently, but the camera will record all the alarm messages and videos., |  |  |  |  |  |
|------------|------------------|----------------------------------------------------------------------------------------------------|--|--|--|--|--|
| 11y<br>for | Afte             | er-sale instructions                                                                                                    |  |  |  |  |  |
| у          | 1,               | Please refer to the real product the manual is for reference only.                                                                                                    |  |  |  |  |  |
|            | 2                | The product is updated in real time.it shall upgrade without prior notice, please go to                                                                                        |  |  |  |  |  |
| ure        | the of           | the official website forquery.                                                                                                    |  |  |  |  |  |
|            | 3、               | The manual contains the basic function description of the product, please check the                                                                                            |  |  |  |  |  |
|            | operat           | ion.                                                                                                    |  |  |  |  |  |
| try        | 4                | If there is any problem when using the camera, please contact the supplier or company                                                                                          |  |  |  |  |  |
|            | in tim           | 2.                                                                                                    |  |  |  |  |  |
| an't       | 5、               | We have tried our best to ensure the comprehensive and accurate manualcontent B                                                                                                |  |  |  |  |  |
| , in t     | there<br>please  | there may still be deviation from the actual situation. If there are any questions or dispute<br>please refer to the final interpretation of the company.                      |  |  |  |  |  |
| the        | 6,               | If you do not follow the instruction manual, any loss caused by it will be borne by                                                                                            |  |  |  |  |  |
|            | yours<br>This    | elf.<br>manual is suitable for consumerproducts.                                                                                                    |  |  |  |  |  |
| 1          |                  |                                                                                                    |  |  |  |  |  |

#### Product warranty card

| Product name     | Model       |  |
|------------------|-------------|--|
| Date of purchase | Distributor |  |
| Shopping mall    |             |  |
| Customer name    | Occupation  |  |
| Telephone        | Zip code    |  |
| Work unit        |             |  |
| Contact address  |             |  |

Instructions for warranty

Warranty period: A year. This warranty card is applicable to the series of products you purchased by our company. In order to better serve you, please take good care of this card.

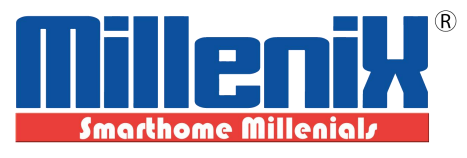

# www.millenixlock.com

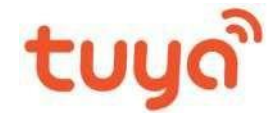

# **Operasi** manual

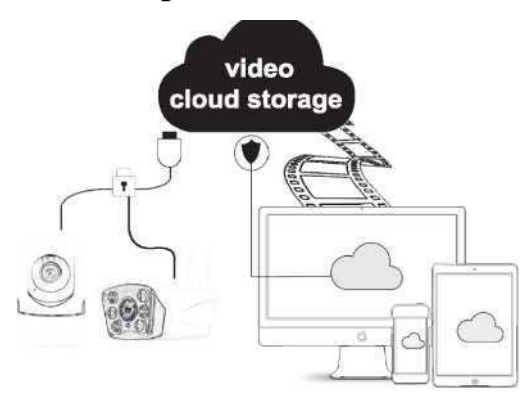

Add Device

angka 6

Perangkat

ditambahkan

Ling trees Master Secondary

berhasil

• IPC Z

Tambahkan Oevi

Scan with the camera

.

angka 5

scene

Menghubungkar

Pastikan Anda router, seluler dan perangkat adalah sebagai menutup sebagai mungkin

5%

° Daftarkan perangkat B itu awan pintar Inflatzing

angka 7

untuk menghubungkan (angka 7).

## 1 Fungsi Utama Deskripsi

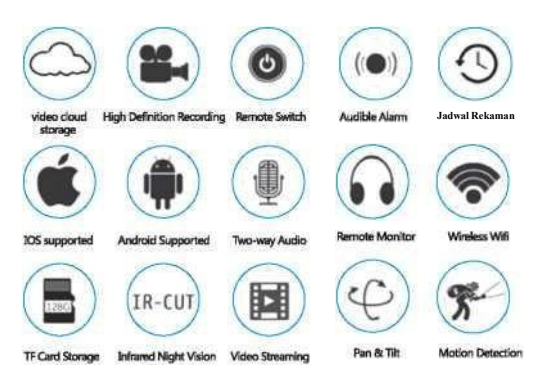

#### 2 Unduh Aplikasi

Mencari untuk 'Tuya' aplikasi di Aplikasi Toko/Aplikasi Pasar, atau pindai QR kode di bawah ini untuk mengunduh.

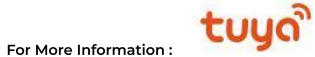

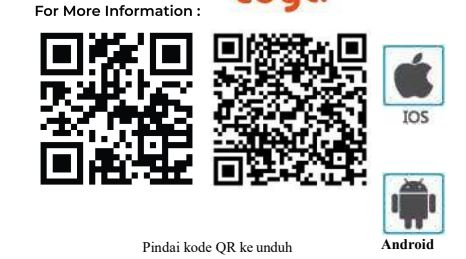

#### 5 Fungsi \_ keterangan · Pegang lavar ponsel di depan kamera (gambar 5), jarak antara keduanya harus 15 mpai 20 cm. (gambar 6) Usahakan untuk tidak menggoyangkan ponsel selama itu

#### Pratiniau waktu nyata antarmuka

| 1. Pengaturan &                     | 2. Sinyal Wi-Fi kekuatan          |  |  |  |  |
|-------------------------------------|-----------------------------------|--|--|--|--|
| Pengelolaan                         | 4. SD/HD                          |  |  |  |  |
| <ol><li>Suara mengalihkan</li></ol> | 6. Tangkapan layar                |  |  |  |  |
| <ol><li>Penuh layar</li></ol>       | 8 Rekam tayangan langsung 9 Putar |  |  |  |  |
| 7. Suara mengobrol                  | ulang video                       |  |  |  |  |
| 7. Suara mengobrol                  | ulangvideo                        |  |  |  |  |

12. PTZ kontrol (Itu kamera bisa menjadi sewenang-wenang diputar ke memberi Anda Sebuah berbeda perspektif. Kamu bisa bergerak dia ke atas dan turun, menangkap setiap sudut kamu ingin ke melihat)

13. Gerakan deteksi alarm (abnormal laporan pemberitahuan melalui cerdas deteksi dari anomali di dalam rumah. Kamu bisa Pergilah keluar ke kerja dan bermain dengan percaya diri. Ke mengatur itu alarm tingkat berdasarkan itu kamera diajukan lihat kaleng membuat itu alarm lagi tepat)

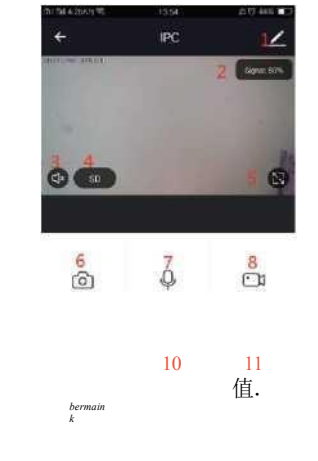

- 69\_Klik e<sup>></sup>" di dalam itu atas Baik sudut dari itu kontrol halaman untuk itu pengelolaan dan pengaturan dari ituperangkat.
- Membagikan Perangkat- bisa Bagikan ini perangkat ke orang lain, Masukkan milik orang seluler telepon nomor; (Catatan: itu masuk seluler telepon nomor Sebaiknya

6

### 3 Daftar / Masuk dengan yang ada Akun

#### 1. Daftar

Jika Anda mengenakan bukan memiliki sebuah Aplikasi Akun belum, Anda bisa daftar sebuah Akun atau catatan di dalam melalui SMS verifikasi kode. Tolong Baca itu saat ini halaman dan itu Berikutnya halaman untuk itu keterangan pendaftaran proses.

Klik "Membuat Baru Akun', memasuki Pribadi Aturan halaman di Tuya Aplikasi, klik ke Setuju dan memasuki ke itu Registrasi halaman untuk Seluler n Surel alama

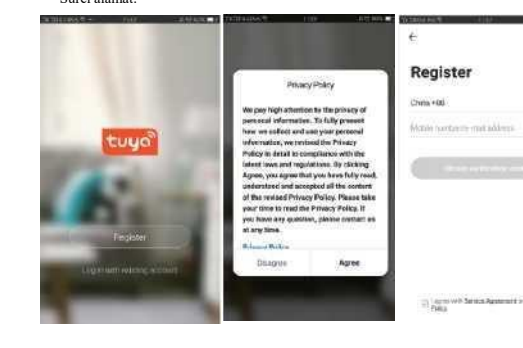

#### 2. Masuk dengan yang ada Akun

Jika Anda memiliki sudah terdaftar sebuah Akun, Anda bisa melewati itu menciptakan Sebuah baru akun, klik "Catatan di dalam dengan yang ada Akun,, asuki itu catatan di dalam hal

(1) Itu sistem secara otomatis Pilih itu saat ini Negara/Wilayah, atau Anda bisa pilih secara manual Negara/Wilayah

(2) Memasuki milikmu terdaftar seluler nomor atau surel alamat, memasuki milikmu kata sandi ke catatan dalam sisten

WeChat/OO icon

the authorization

Masuk dengan media sosial Akun

masuk dengan area akun media sosial, masuk sistem

- Perangkat Informasi -ke melihat: Perangkat PENGENAL, Wifi sinval kekuatan. AKU P alamat, Mac alamat, Waktu perangkat daerah. • gema-amazon alexa Menggunakan gema-amazon alexa (angka 10).
- Gerakan deteksi bisa mengatur itu gerakan deteksi mengalihkan dan gerakan deteksi alarm

kepekaan. Pengaturan kartu memori — mengalihkan.

- ) Nilai tambah Melayani Beli—video awan penyimpanan melayani (pilihan Menurut ke pelanggan kebutuhan). • Firmware Informasi - Mendukung OTA Terpencil Meningkatkan (Mengerjakan
- bukan memutuskan selama perbaikan).

More 4 Use Alexa Device Name 🔘 amazon alexa Share Device Device Inform Step 1 : Add Device Use Echo Basic function settings Step 2 : Modify Device Name fodify device name so your Amazon Alexa can cognize the name. For Example: Living Room I Bedroom Light. Memory card settine Step 3 : Set Up Alexa Value-added Service Purch Step 4 : Add Skill Feedback Firmware information angka 9 angka 10

#### 7 Klik " Saya" di Beranda Aplikasi untuk lebih lanjut jasa

- 1. Suara Melayani: klik di itu sesuai pembicara untuk itu koneksi keterangan. 2 Lainnya Jasa
- (1). IFTTT; Bagaimana ke terhubung ke IFTTT;
- (5) Nilai ditambahkan Melayani Pesanan: Anda bisa memeriksa itu pembelian catatan dari membeli nilai tambah jasa;
- (6) Al pintar deteksi: dorongan itu peristiwa gambar dilaporkan oleh yang pintar kamera: 7.

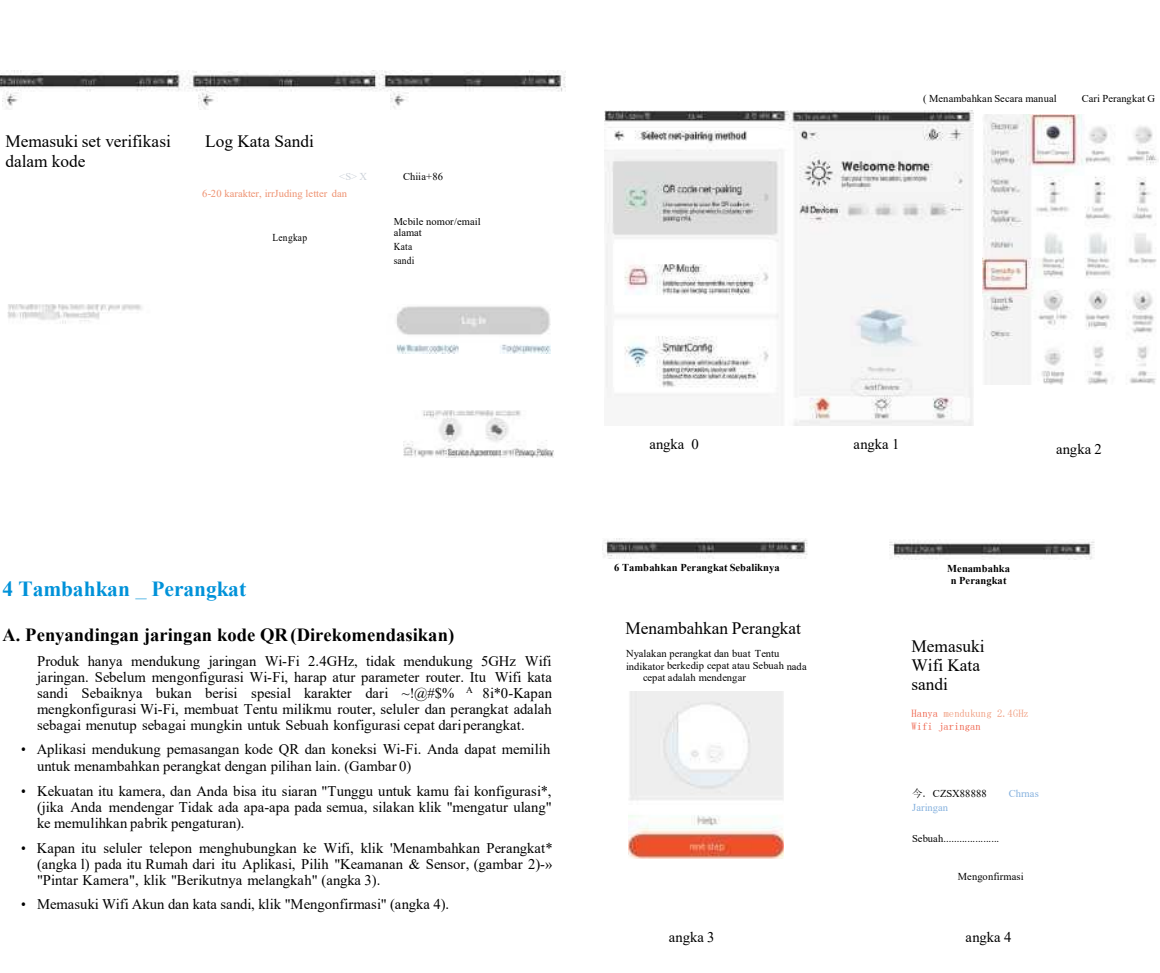

# 4 Tambahkan Perangkat

### A. Penyandingan jaringan kode QR (Direkomendasikan)

- Memasuki Wifi Akun dan kata sandi, klik "Mengonfirmasi" (angka 4).

(5) Video awan penyimpanan: setelah pembelian itu melayani, itu perangkat bisa mengenkripsi dan mengunggah itu video catatan data ke itu pelayan, dan itu pengguna bis

melihat itu tercatat video gada setiap waktu di itu Aplikasi;
 (6) Seluler telepon pemberitahuan: setelah pembelian itu melayani, itu perangkat bisa sec otomatis memberitahu

itu milik pengguna seluler telepon Kapan itu pemberitahuan kondisi adalah terpicu. Itu perangkat adalah diaktifkan untuk banyak nomor pemberitahuan, melindungi itu keamat dari Anda dan milikmu keluarga setiap waktu dan dimana saja.

T : Gagal menambahkan perangkat selama pasangan bersih? SEBUAH : Tolong membuat Tentu itu ponsel dan perangkat adalah terhubung ke 2.4GH router. Membuat Tentu

### kata sandi Wi-Fi yang benar adalah masuk

Q : Tetap gagal ke Menambahkan perangkat setelah pemindaian ulang? SEBUAH : Jika gagal ke Menambahkan perangkat, dia adalah direkomendasikan ke mengulang kembali itu perangkat atau kekuatan mati itu perangkat, dan mencoba lagi. T: Perangkat tidak dapat pratinjau?

SEBUAH : Memeriksa untuk lemah Wifi sinyal. Kamu bisa tempat itu kamera menutup router. Jika dia tetap tidak berfungsi, setel ulang perangkat, dan tambahkan lagi, Q : Mengapa itu perangkat adalah tetap di itu Daftar setelah mengatur ulang itu perangka

SEBUAH : Itu perangkat mengatur ulang hanya mengatur ulang itu kamera jaringan konfigurasi dan tidak bisa mengubah itu konfigurasi aktif itu Aplikasi. Kamu harus catat dalam itu Aplikasi ke hapus kamera dari itu Daftar

T: Bagaimana cara menghubungkan kamera ke kamera lain router?

SEBUAH : Pertama catatan dalam Aplikasi ke menghapus dan mengatur ulang itu peran dan konfigurasikan itu perangkat lagi melalui Aplikasi.

T : Mengapa perangkat tidak dapat mengidentifikasi SD kartu? SEBUAH : Dia adalah direkomendasikan ke memasukkan dan menghapus itu SD kartu se kekuatan mati itu perangkat. Memeriksa jika itu SD kartu adalah di bawah normal kondis

layanan dan itu format adalah FAT32. Aplikasi sebaiknya menyarankan "bisa bukan Ten SD kartu" di bawah tidak stabil jaringan dari itu seluler telepon atau itu perangkat.

O : Perangkat adalah online dan memiliki sebuah alarm peristiwa, tetapi itu telepon geng tidak bisa menerima informasi? SEBUAH : Pertama Konfirmasi itu Aplikasi memungkinkan pemberitahuan di dalam itu

pengaturan dari ponsel Anda telepon. Dibawah normal keadaan, Kapan sebuah anomali adalah terdeteksi, Sebuah pesan akan muncul di dalam itu bilah notifikasi Anda telepon genggam. Milikmu Sebaiknya mengatur Sebuah pemberitahuan suara atau getaran di dalam milikmu seluler telepon.

Di dalam tambahan, Kapan melihat itu waktu sebenarnya video di dalam itu Aplikasi, Anda tidak bisa menerima alarm dari itu

kamera saya makhluk dilihat. Karena itu perangkat default itu kamera makhluk dilihat menunjukkan itu itu pengguna adalah fokus di itu pemantauan video, dan di sana Tidak membutuhkan untuk sebuah alarm.

8

B. WIFI Cepat Koneksi Distribusi Jaringan bisa menjadi terhubung Menurut ke itu di langkah, melewatkan Gambar, 5 dan Gambar, 6.

Add Device

Connecting

Mahir jurn sour router, r

65%

figure 8

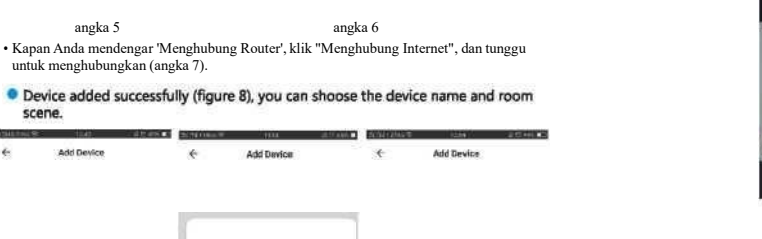

Perangkat Nama- bisa memodifikasi itu perangkat nama dan perangkat lokasi:

menjadi terdaftar dengan Sebuah Tuya Aplikasi Akun).

| sa           | Menggunakan itu canggih cerdas alarm dorongan algoritma ke memastikan itu itu alarm pesan<br>akan bukan menjadi sering, tetapi itu kamera akan catatan semua itu alarm pesan dan video.,                                                                                                    |                                                    |                                     |                                                |                  |
|--------------|----------------------------------------------------------------------------------------------------|----------------------------------------------------|-------------------------------------|------------------------------------------------|------------------|
| ara          |                                                                                                    |                                                    |                                     |                                                |                  |
| nan          | Setelah penjualan instruksi<br>1 Tolong merujuk ke nyata produk itu panduan adalah untuk referensi hanya.                                                                                                    |                                                    |                                     |                                                |                  |
| Iz           | 2 produk adalah diperbarui di dalam nyata waktu.it sebaiknya meningkatkan tanpa sebelumnya melihat, silakan Pergilah ke situs resmi untuk pertanyaan.                                                                                                    |                                                    |                                     |                                                |                  |
|              | 3 panduan mengandung<br>operasi.<br>4 Jika ada masalah saat                                                                                                    | ; itu dasar fungsi keterar<br>t menggunakan kamera | ngan dari itu pr<br>, silakan hubun | oduk, silakan memerik<br>gi pemasok atau perus | sa itu<br>sahaan |
| ke itu       | di dalam waktu.<br>5 Kami telah mencoba yang terbaik untuk memastikan konten manual yang komprehensif dan<br>akurat Tetapi di sana mungkin tetap menjadi deviasi dari itu sebenarnya situasi. Jika di sana<br>adalah setiap pertanyaan atau perselisihan, tolong merujuk ke itu terakhir penafsiran dari itu |                                                    |                                     |                                                |                  |
| at?<br>an di | perusanaan.<br>6 Jika Anda melakukan bukan mengikuti itu petunjuk panduan, setiap kehilangan disebabkan<br>olehnya akan ditanggungsendiri.                                                                                                    |                                                    |                                     |                                                |                  |
| gkat,        | Manual ini cocok<br>Garansi produl                                                                                                    | untuk konsumen<br><mark>k kartu</mark>             | produk.                             |                                                |                  |
| etelah<br>si | Product name                                                                                                    |                                                    | Model                               |                                                |                  |
| nukan        | Date of purchase                                                                                                    |                                                    | Distributor                         |                                                |                  |
| gam          | Shopping mall                                                                                                    |                                                    | 1                                   |                                                |                  |
|              | Customer name                                                                                                    |                                                    | Occupation                          |                                                | ]                |
| ı<br>adalah  | Telephone                                                                                                    |                                                    | Zip code                            |                                                |                  |

#### petunjuk untuk jaminan

Work unit

ontact address

Jaminan Titik: SEBUAH tahun. Ini jaminan kartu adalah berlaku ke itu seri produk yang Anda beli oleh kami perusahaan.Di dalam memesan ke lebih baik Menyajikan Anda, silakan mengambil perawatan yang baik dari ini kartu